# i S User Manual

# **DALIGate DIN**

Version 1.05 April 5, 2022

# Contents

| General information    | 3  |
|------------------------|----|
| Safe operation         | 3  |
| Installation           | 3  |
| Operation              | 4  |
| Web interface settings | 5  |
| Main settings          | 6  |
| DALI control           | 7  |
| Network settings       | 8  |
| Connection scheme      | 9  |
| Technical maintenance  | 10 |
| Notes                  | 10 |

# **General information**

DALIGate DIN is DIN rail mounted converter that converts ArtNET/sACN/DMX signal into DALI protocol to include DALI lighting fixtures into controllable lighting network.

With DIN rail mounting hassle-free installation and ArtNET/sACN/DMX input, DALIGate DIN is ideal as indoor solution for mixed lighting control purposes in theatres, small venues, architectural installations, industrial, warehouse, and agricultural lighting.

# Safe operation

To ensure safe and reliable operation of the devices, please observe the following requirements:

Use the device only for its intended purpose Do not use devices that show signs of malfunctioning

Avoid strong physical impacts on the device

Protect devices and cables from contact with moisture or other corrosive liquids Whenever a fault is detected in the device, please contact the manufacturer.

#### Warning!

The device uses hazardous voltage AC 100-250V

# Installation

Before mounting and power up, it is necessary to verify protective earthing and cable connections.

- 1. Ensure the device has no damage due to transportation
- 2. Mount device on DIN rail
- 3. Connect Ethernet cable
- 4. Connect DMX line input (if necessary) and DALI lines outputs
- 5. Connect the power cable
- 6. After few seconds, port status LEDs will indicate the state. Open device's web-interface
- on the computer connected to the same network as the DALIGate device
- 7. Open the Network Settings tab

8. STATIC IP ADDRESS field will display the address of the device, SUBNET MASK field will display the network mask. If necessary, fill the IP and Subnet fields for the required network settings (by default, device has IP 2.0.0.100 and Subnet 255.0.0.0). Click "Save settings" so that the new settings take effect

# Operation

DALIGate devices start their normal operation in a few seconds after they have been powered up. Device always operates based on last saved settings. Viewing DALIGate settings does not affect normal operation until any of the settings have been saved. When changes are saved, the device applies the new settings immediately, without having to power it down.

Actual control of DALI devices is performed based on DALI interface conversion mode. If BROADCAST mode selected, value of START ADDRESS in ArtNet/sACN or DMX universe controls all devices on DALI line. If GROUP mode selected, 16 values beginning from START ADDRESS control the groups 0-15. If INDIVIDUAL mode selected, 64 values beginning from START ADDRESS control DALI devices 0-63.

Individual addresses of DALI devices are assigned during search procedure. After all devices found, they may be individually checked by clicking checkbox. Group number may be assigned to DALI device, to enable group conversion mode.

#### Warning!

Before mounting and turning on the power,you need to make sure protective ground cable connections and places of their connection

# Web interface settings

DALIGate DIN devices support configuring most of their parameters through the Web interface using HTTP protocol (TCP port 80).

# Main settings

To access the settings page enter the IP address of the device to the browser. Main settings page of the DALIGate DIN device will be displayed.

| DALIGate<br>Main settings                                   |                                                                                                    |                 |  |  |  |
|-------------------------------------------------------------|----------------------------------------------------------------------------------------------------|-----------------|--|--|--|
|                                                             | Main Settings     Network Settings     Firmware Updating       DALI 1 Control     DALI 2 Control     DALI 3 Control       Device Settings                                                                                      |                 |  |  |  |
| Device name:<br>Device description:<br>Input Data Protocol: | Daligate EthemeI/DMX-Dali Convertor ArtNet                                                                                                    |                 |  |  |  |
| DALI Port 1<br>DALI Port 2<br>DALI Port 3                   | Universe Settings       Universe     Start address     Mode       0     1     Broadcast     •       1     1     Group     •       2     2     Individual     •                                                                 |                 |  |  |  |
| Trigger 1<br><b>Pic.1</b><br>Main settings                  | 3     2     indwodal       Triggers / Alarms settings       Mode     Delay, ms     Action     Status       Alarm, NO     50     Capture Scene     Open       Trigger, NO     75     Capture Scene     Open       Save settings | www.sundrax.com |  |  |  |
| Device name<br>Device descriptic<br>Input data protoc       | Edit device name<br>Editable device description<br>Col Switching input data protocol ArtNet, sACN, DMX512                                                                                                    |                 |  |  |  |
| Universe<br>Start Address<br>Mode                           | Art-Net universe number (0-15) or sACN universe number (1-65279)<br>DMX start address for the channel<br>Conversion mode BROADCAST, GROUP, INDIVIDUAL                                                                          |                 |  |  |  |
|                                                             |                                                                                                    |                 |  |  |  |
| Mode<br>Delay<br>Action                                     | Conversion mode Alarm, N.O, Trigger, N.O<br>Current input state (open, closed, active)<br>Save the current state of all DMX ports as a scene to call<br>when the trigger is activated                                          |                 |  |  |  |
| Status                                                      | Trigger port status                                                                                                    |                 |  |  |  |

To save the changes in main settings, click **«Save settings»**.

# **DALI control**

To edit the settings of one of DALI interfaces, click on the link DALI 1 CONTROL

| DALIGate     |                      |                         |                          |                |                   |  |
|--------------|----------------------|-------------------------|--------------------------|----------------|-------------------|--|
|              | <u>Main_Settings</u> | <u>Network Settings</u> | <u>Firmware Updating</u> |                |                   |  |
|              |                      | DALI 2 Control          | DALI 3 Control           | DALI 4 Control |                   |  |
|              |                      |                         |                          |                |                   |  |
|              | Short Address        | Der                     | vice Type                | On/Off Test    | Groups            |  |
|              | Status: normal work  | king                    |                          |                |                   |  |
|              | Initialize fixtures  | Sea                     | arch devices             | All devices on | All devices off   |  |
| Pic.2        |                      | Gro                     | up 1 🔻                   | Add to group   | Remove from group |  |
| DALI control |                      |                         |                          |                |                   |  |

| Short Address       | Individual address of DALI device (0-63)              |
|---------------------|-------------------------------------------------------|
| Status              | Device status                                         |
| Initialize fixtures | Device initialization                                 |
| Device Type         | Code of type, returning by device                     |
| Search devices      | Search connected devices                              |
| Group               | Checkbox for switching device individually on and off |
| On/Off Test         | Enable/Disable test                                   |
| All devices on      | All devices ON – switch on all devices                |
| Add to group        | Add to group                                          |
| Groups              | Groups (0-15)                                         |
| All devices off     | All devices OFF – switch off all devices              |

### **Network settings**

To edit the network settings of the device, click on the link "Network settings".

| DALIGate<br>Network settings |                      |                |                          |                |                  |  |
|------------------------------|----------------------|----------------|--------------------------|----------------|------------------|--|
|                              | <u>Main Settings</u> |                | <u>Firmware Updating</u> |                |                  |  |
|                              | DALI 1 Control       | DALI 2 Control | DALI 3 Control           | DALI 4 Control |                  |  |
| Static IP Address:           | 2.0.0.100            |                |                          |                |                  |  |
| Subnet Mask:                 |                      |                |                          |                |                  |  |
| Default Gateway:             |                      |                |                          |                |                  |  |
| Primary DNS Server:          | 10.20.30.100         |                |                          |                |                  |  |
| Secondary DNS Server:        | 10.20.30.101         |                |                          |                |                  |  |
|                              | Save Settings        |                |                          |                | Network settings |  |
|                              |                      |                |                          |                |                  |  |

| Static IP Adress | Main network address of the device                                                  |
|------------------|-------------------------------------------------------------------------------------|
| Subnet Mask      | The mask of the IP subnet                                                           |
| Default Gateway  | Network address of the gateway (if ability to operate via the Internet is required) |

To save the changes in network settings, click **«Save settings»**.

### **Connection scheme**

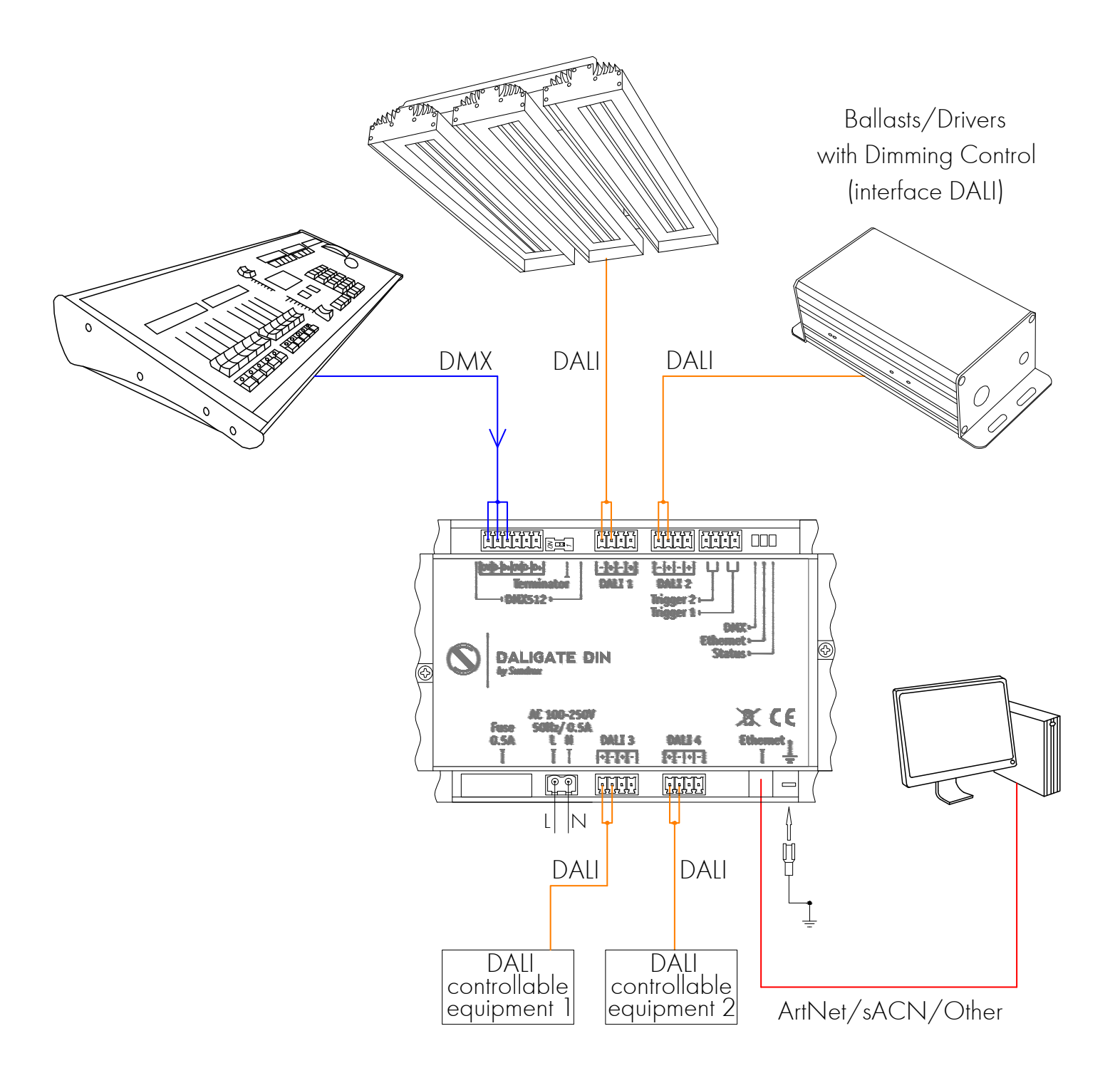

# **Technical maintenance**

Maintenance, search and troubleshooting should be performed by service personnel. The device should be free from dirt, dents, connecting cables and wires must be intact and securely fastened.

# Notes

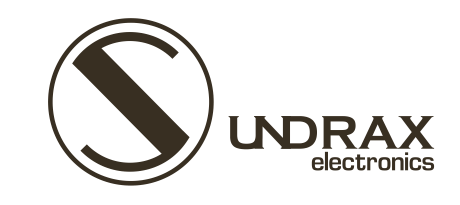

Sundrax Electronics 6008, First Central 200 2 Lakeside Drive, Park Royal, London NW10 7FQ United Kingdom

+ 44 (0) 208 991 33 19 office@sundrax.com www.sundrax.com